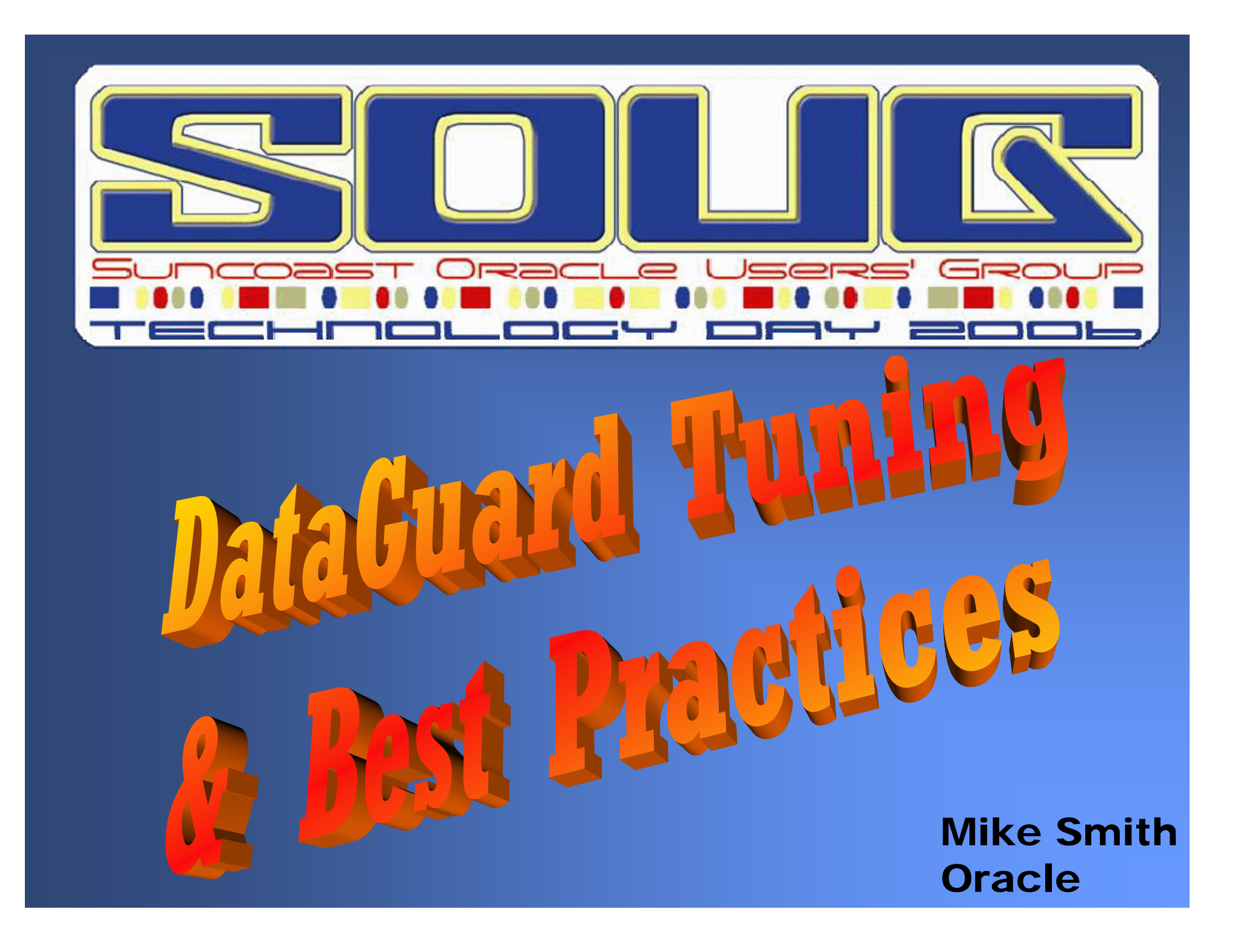

# Maximum Availability Architecture (MAA)

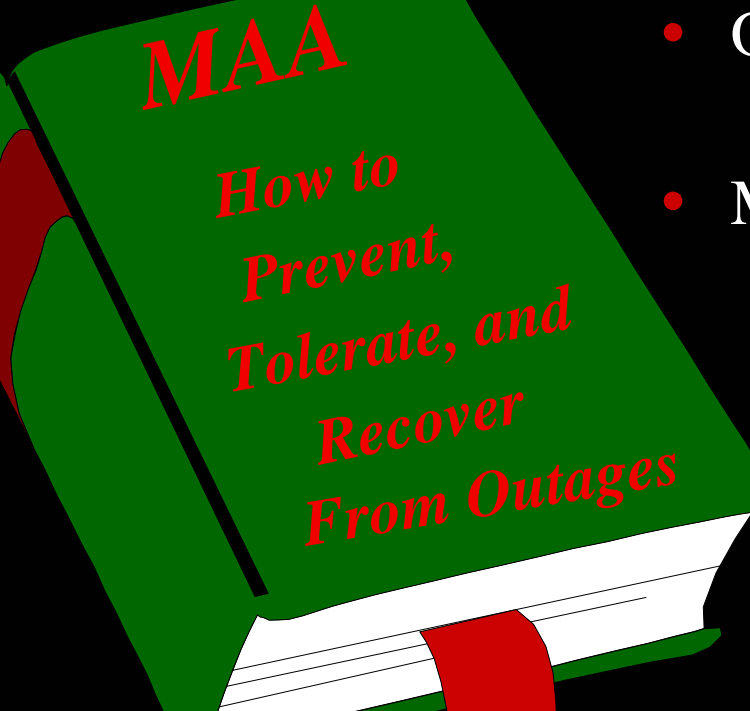

#### • Operational Practices are key

– Technology alone is not enough

#### MAA is a blueprint for HA & DR

- Tested, validated, and documented best practices
  - Database, Storage, Cluster, Network, & Middle Tier
  - 20 person year effort

- otn.oracle.com/deploy/availability

#### **Maximum Availability = HA Architecture + Best Practices**

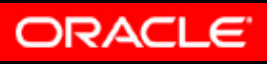

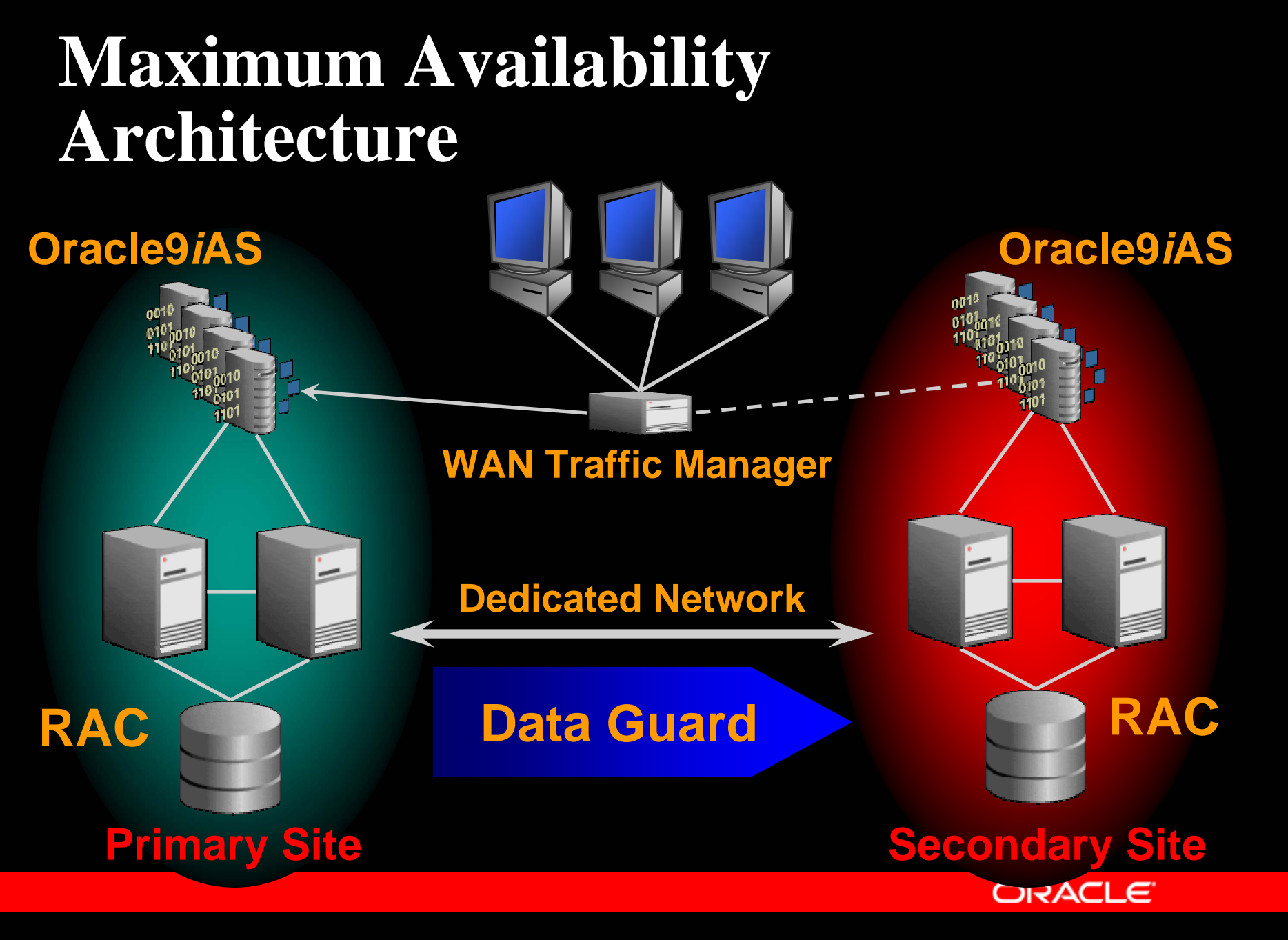

### Just what is Data Guard?

#### • Data Guard helps you protect your Data.

- Takes your data and automatically puts it elsewhere
- Makes it available for Failover in case of failure.
- The other capabilities are pure bonus.
  - Switchover for Maintenance
  - Reporting
  - Off-loading Queries
  - Backups

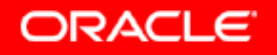

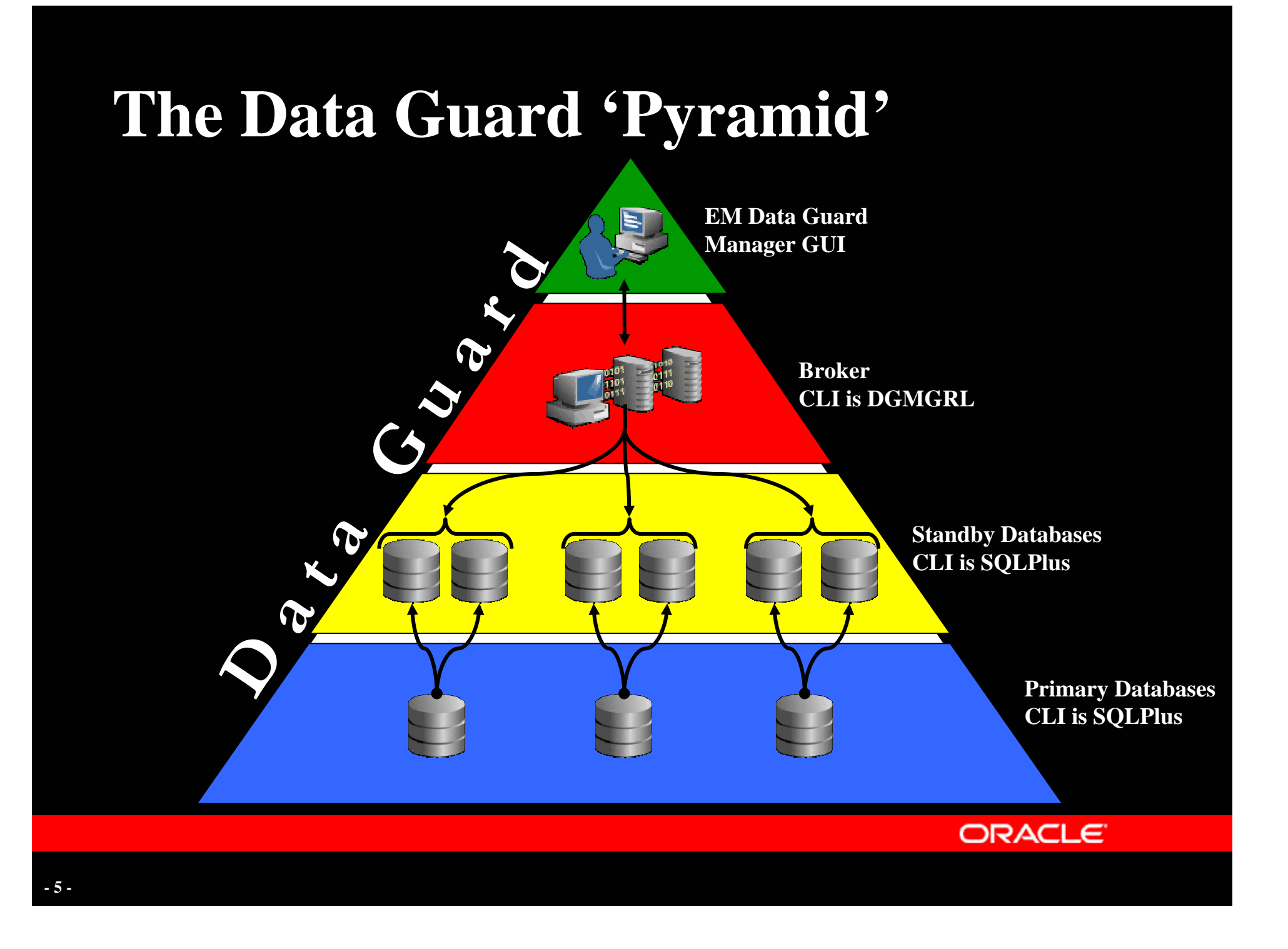

## At the Highest Level

Data Guard comprises of two parts

- REDO APPLY
  - Maintains a physical, block for block copy of the Production (also called Primary) database.
- SQL APPLY
  - Maintains a logical, transaction for transaction copy of the Production database.

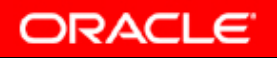

# **REDO Apply Architecture**

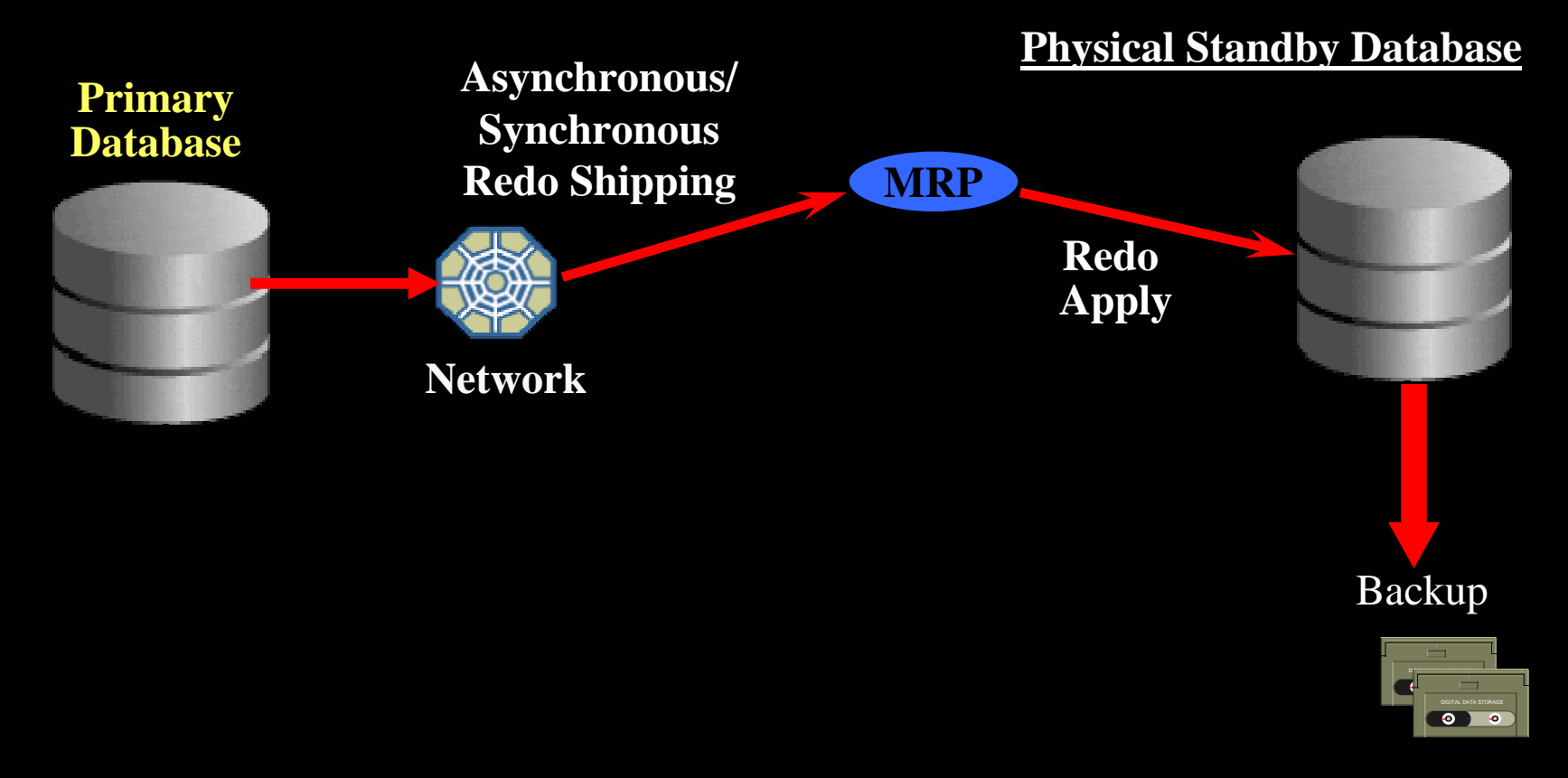

• Maintains a 'Physical' block for block copy of the Primary Database

![](_page_6_Picture_3.jpeg)

# **SQL Apply Architecture**

Primary Database

![](_page_7_Figure_2.jpeg)

• Maintains a 'Logical' transactional copy of the Primary Database

![](_page_7_Picture_4.jpeg)

### **Redo Transport Services** Getting the data there

![](_page_8_Picture_1.jpeg)

## Oracle8i

![](_page_9_Figure_1.jpeg)

## **Oracle9***i* **Physical Standby**

![](_page_10_Figure_1.jpeg)

# **Oracle10g - No Difference!**

![](_page_11_Figure_1.jpeg)

## ASYNC Transport Oracle Database 10g Release 1

![](_page_12_Figure_1.jpeg)

- In 9*i* the 'ASYNC' buffer (in red above) could be sized from 1mb (2048, the default) up to 10mb (20480)
- In 10gR1 the maximum has been raised to 50mb (102400)

![](_page_12_Picture_4.jpeg)

## ASYNC Transport Oracle Database 10g Release 2

![](_page_13_Figure_1.jpeg)

- ASYNC buffer eliminated completely!
- LNS Process chases the Log Writer (LGWR) through the online redo log.
  - 'Buffer' can never fill.
- LGWR process not impeded by LNS issues.

![](_page_13_Picture_6.jpeg)

### **Data Guard Best Practices: Faster Redo Transport**

- Set SDU=32K
- Tune network parameters that affect network buffer sizes and queue lengths
- Ensure sufficient network bandwidth for maximum database redo rate + other activities

Note: Please refer to MAA paper, "Oracle9*i* Data Guard: Primary Site and Network Configuration Best Practices"

http://www.oracle.com/technology/deploy/availability/pdf/MAA\_DG\_NetBestPrac.pdf

Oracle 10g Release 2 paper coming soon

![](_page_14_Picture_7.jpeg)

## **Data Guard Best Practices: Tune Network Parameters**

 Send and receive buffer size = 3 x bandwidth delay product (BDP)

BDP = 1,000 Mbps \* 25ms (.025 secs)

- = 1,000,000,000 \* .025
- = 25,000,000 Megabits / 8 = 3,125,000 bytes
- Tune network device queues to eliminate packet losses and waits. Set device queues to a minimum of 10,000 (default 100)

\* BDP = the product of the estimated minimum bandwidth and the round trip time between the primary and standby server

![](_page_15_Picture_7.jpeg)

## **Impact of Network Tuning**

![](_page_16_Figure_1.jpeg)

### Setting up a Standby Enabling Redo Transport

![](_page_17_Picture_1.jpeg)

## **Prepare the Standby System**

- 1. Install Oracle Database Enterprise edition.
- 2. Setup and start a listener.
- **3.** Add a tnsnames entry to point to the Primary database.
- 4. Create the necessary directories for the standby.
  - Oradata, Archive, Flash recovery, Admin
- 5. Best Practice
  - Identical systems and disk setup. (But not required)
  - This example assumes this is true.

![](_page_18_Picture_9.jpeg)

## **Prepare the Primary System**

#### 1. Enable archiving on the Primary database.

- SQL> SHUTDOWN IMMEDIATE;
  - SQL> STARTUP MOUNT;
  - SQL> ALTER DATABASE ARCHIVELOG;
  - SQL> ALTER DATABASE OPEN;
- 2. Enable logging on the Primary database.
  - SQL> ALTER DATABASE FORCE LOGGING;
- 3. Create a password file for the Primary database.
- 4. Add a tnsnames entry to point to the Standby database.

![](_page_19_Picture_10.jpeg)

## Get the necessary files

- 1. Make a hot backup of the Primary database
- 2. Obtain the init parameters
  - SQL> CREATE PFILE FROM SPFILE;
- 3. Create the standby control file.
  - SQL> ALTER DATABASE CREATE PHYSICAL STANDBY CONTROLFILE AS `<path><filename>';
- 4. Copy these files to the standby system.

![](_page_20_Picture_7.jpeg)

## **Prepare the Standby database**

#### 1. Add the 'standby mode' parameters

- FAL\_SERVER=<Primary Database TNSNAME>
- FAL\_CLIENT=<Standby Database TNSNAME>
- STANDBY\_ARCHIVE\_DEST=`<path>'
  - Always add the trailing slash
- DB\_UNIQUE\_NAME=<Standby unique name> 🔁
- LOG\_ARCHIVE\_CONFIG=DG\_CONFIG=
  (<primary unique name>,<standby unique name>)
- STANDBY\_FILE\_MANAGEMENT=AUTO
- 2. Create a password file for the standby database.
- 3. Add the standby database to the 'oratab' file

![](_page_21_Picture_11.jpeg)

## **Startup the Standby Database**

#### 1. Create the spfile

SQL> CREATE SPFILE FROM PFILE;

#### 2. In Oracle9*i*

- SQL> STARTUP NOMOUNT
- SQL> ALTER DATABASE MOUNT STANDBY DATABASE;

#### 3. In Oracle Database 10g

- SQL> STARTUP MOUNT
- 4. Redo cannot be received until this step

![](_page_22_Picture_9.jpeg)

## **Start Sending Redo!**

#### • On the Primary database setup the parameters.

- SQL> ALTER SYSTEM SET
  - LOG\_ARCHIVE\_DEST\_2=`SERVICE=<Standby TNSNAME> LGWR ASYNC=20480 NET\_TIMEOUT=30 REOPEN=30 DB\_UNIQUE\_NAME=<standby unique name> VALID\_FOR=(ONLINE\_LOGFILE,PRIMARY\_ROLE)'
- Make sure you use **NET\_TIMEOUT** and **REOPEN**.
- Switch logs!
- If you choose higher than Maximum Performance

- SQL> ALTER DATABASE SET STANDYBY DATABASE TO MAXIMIZE <AVAILABILITY | PROTECTION>;

![](_page_23_Picture_8.jpeg)

### Verify that all is well.

#### 1. Check that the primary is sending redo

- SQL> SELECT STATUS, ARCHIVED\_SEQ# FROM V\$ARCHIVE\_DEST\_STATUS WHERE DEST\_ID=2;
- SQL> ALTER SYSTEM ARCHIVE LOG CURRENT;
- SQL> SELECT STATUS, ARCHIVED\_SEQ# FROM V\$ARCHIVE\_DEST\_STATUS WHERE DEST\_ID=2;
- 2. Status should be 'VALID' and the sequence number should increase by 1

![](_page_24_Picture_6.jpeg)

## **Add Standby Redo Logs**

• A pool of log file groups on a standby database

- Used just like the online redo logs on a primary
- Requires local archiving on the standby database
- Requires at least same size and number of Primary database online redo logs but more is better
- Cannot be assigned to a thread in 9*i*
- In Oracle9*i* only standby destinations defined to use the log writer (LGWR) would use the SRL.

- And only Physical standby databases supported them

## **SRL** Architecture

![](_page_26_Figure_1.jpeg)

## **Benefits**

- Better Performance
  - Standby redo logs are pre-allocated files
  - Can reside on raw devices
- Better Protection
  - Can have multiple members
  - If primary database failure occurs, redo data written to standby redo logs can be fully recovered.

![](_page_27_Picture_7.jpeg)

## **Creating Standby Redo Log Files**

#### 1. Use the keyword STANDBY on the log file SQL

- SQL> ALTER DATABASE ADD <mark>STANDBY</mark> LOGFILE `<SRL Name>' SIZE 100M;
- 2. Log file sizes must match exactly with the Primary online redo log files.
- 3. Create at least as many SRL as you have Primary Online Redo Logs
- 4. Starting with 10g you can (and should) assign them to threads in a RAC.

![](_page_28_Picture_6.jpeg)

## **Choose Your Protection Mode**

| Protection Mode      | Failure Protection       | Redo Shipping   |
|----------------------|--------------------------|-----------------|
| Maximum Protection   | Protects Against Primary | LGWR SYNC       |
| Zero Data Loss       | and Network Failure      | Must have SRL   |
| Maximum Availability | Protects Against Primary | LGWR SYNC       |
| Zero Data Loss       | Failure                  | Must have SRL   |
| Maximum              | Best Effort Against      | LGWR ASYNC      |
| Performance          | Primary Failure          | Should have SRL |

• Maximum Performance can also use ARCH

![](_page_29_Picture_3.jpeg)

# What about SQL Apply?

- Creation of Logical Standby databases has evolved during versions Oracle9*i*, Oracle Database 10*g* Release 1 and Oracle Database 10*g* Release 2.
- In Oracle9*i* the only documented way was using a cold backup of the Primary database.
- Starting with Oracle Database 10g Release 1 the process starts with a Physical standby database.
- A method was devised and published on Metalink to reduce the amount of downtime for Oracle9*i*.

![](_page_30_Picture_5.jpeg)

## **Preparing for SQL Apply**

- Several restrictions with Data types, Table types and functionality.
- Restrictions greatly reduced with Oracle Database 10g Release 1 and further reduced with Release 2
- Verify, in all releases, that your Primary database can support a Logical standby database.
  - DBA\_LOGSTDBY\_UNSUPPORTED
  - DBA\_LOGSTDBY\_NOT\_UNIQUE
- Turn on supplemental logging
  - Automatic in Oracle Database 10g Release 2

ORACLE

# Oracle9i SQL Apply

- Use the cold backup method from Chapter 4 of the documentation.
- Or refer to Metalink note 278371.1
  - Creating a Logical Standby with Minimal Production Downtime

![](_page_32_Picture_4.jpeg)

# Oracle Database 10g Release 1 SQL Apply

- Create a Physical Standby database.
- Replace the Physical standby control file with a Logical standby control file.
  - SQL> ALTER DATABASE CREATE LOGICAL STANDBY CONTROLFILE AS `<path><filename>';
- Restart physical standby apply.
  - When it stops, shut down the Physical standby
  - Run NID, fix the parameters and create a new password file.
- Open the standby resetlogs and start SQL Apply

# Oracle Database 10g Release 2 SQL Apply

- Create a Physical Standby database.
  - When synchronized, stop Redo Apply
- Execute the dictionary build on the Primary
  - SQL> EXECUTE DBMS\_LOGSTDBY.BUILD;
- Restart the Apply on the Physical Standby.
  - SQL> ALTER DATABASE RECOVER TO LOGICAL STANDBY <new dbname>;
  - Create a new password file.
- Open the standby resetlogs and start SQL Apply

![](_page_34_Picture_9.jpeg)

### **Apply Services** Getting the data into the standby

![](_page_35_Picture_1.jpeg)

## **Redo Apply Architecture**

![](_page_36_Figure_1.jpeg)

![](_page_36_Picture_2.jpeg)

## **Redo Apply Architecture (RTA)**

![](_page_37_Figure_1.jpeg)

![](_page_37_Picture_2.jpeg)

# Oracle9i SQL Apply Architecture

![](_page_38_Figure_1.jpeg)

# SQL Apply Architecture (10g)

![](_page_39_Figure_1.jpeg)

![](_page_39_Picture_2.jpeg)

# **SQL** Apply Architecture (**R**TA)

![](_page_40_Figure_1.jpeg)

![](_page_40_Picture_2.jpeg)

# **SQL Apply Process Architecture**

![](_page_41_Figure_1.jpeg)

# **Starting up Apply Services**

![](_page_42_Picture_1.jpeg)

# **Redo Apply**

#### Starting apply

- SQL> ALTER DATABASE RECOVER MANAGED STANDBY DATABASE USING CURRENT LOGFILE DISCONNECT;

#### Stopping apply

 SQL> ALTER DATABASE RECOVER MANAGED STANDBY DATABASE CANCEL;

![](_page_43_Picture_5.jpeg)

## **Replace the Temporary file**

#### • You need to replace the temporary datafile.

- SQL> ALTER DATABASE RECOVER MANAGED STANDBY DATABASE CANCEL;
- SQL> ALTER DATABASE OPEN READ ONLY;
- SQL> ALTER TABLESPACE temp ADD TEMPFILE '/oradata/temp01.dbf' SIZE 40M REUSE;
- SQL> ALTER DATABASE RECOVER MANAGED STANDBY DATABASE DISCONNECT;
- I waited until this point to mention this because you must start redo apply before you can do this.
- Not necessary in Oracle Database 10g Release 2

![](_page_44_Picture_8.jpeg)

# SQL Apply

#### Starting apply

- SQL> ALTER DATABASE START LOGICAL STANDBY APPLY IMMEDIATE;
- SQL> ALTER DATABASE START LOGICAL STANDBY APPLY INITIAL;
- Stopping apply
  - SQL> ALTER DATABASE STOP LOGICAL STANDBY APPLY;

![](_page_45_Picture_6.jpeg)

### **Role Transition** Trading Places

![](_page_46_Picture_1.jpeg)

## Overview

#### • There are two ways to change roles.

- Switchover
  - Changing roles with someone else and letting them take over while you become a standby
  - Switchover should be done regularly to ensure everything works.
- Failover
  - Assigning someone else to take over when the original boss goes away
  - You hope you never have to do a Failover but believe me, you will..

![](_page_47_Picture_8.jpeg)

## **Prepare for Switchover**

#### • On the Standby database setup Redo parameter.

- SQL> ALTER SYSTEM SET
  - LOG\_ARCHIVE\_DEST\_2=`SERVICE=<Primary TNSNAME> LGWR ASYNC=20480 NET\_TIMEOUT=30 REOPEN=30 DB\_UNIQUE\_NAME=<Primary unique name> VALID\_FOR=(ONLINE\_LOGFILE, PRIMARY\_ROLE)
- If you are using Oracle9*i* you will need to 'DEFER' this destination manually when a database is in Standby mode.
- Add the 'standby role' parameters to the Primary.
- Add Standby Redo Logs to the Primary database
  - If you haven't already!

![](_page_48_Picture_8.jpeg)

### **Switchover to a Physical Standby**

![](_page_49_Figure_1.jpeg)

## **Failover to a Physical Standby**

![](_page_50_Picture_1.jpeg)

![](_page_50_Picture_2.jpeg)

### Switchover to a Logical Standby

![](_page_51_Figure_1.jpeg)

# Failover to a Logical Standby

![](_page_52_Picture_1.jpeg)

![](_page_52_Picture_2.jpeg)

Logical Standby Database

ALTER DATABASE STOP LOGICAL STANDBY APPLY;

![](_page_52_Picture_5.jpeg)

1

ALTER DATABASE ACTIVATE LOGICAL STANDBY DATABASE;

![](_page_52_Picture_7.jpeg)

For more information on Oracle High Availability, Disaster Protection, Backup & Recovery, and Storage Management technology go to: http://otn.oracle.com/deploy/availability/

DISCUSSION

![](_page_53_Picture_1.jpeg)

![](_page_54_Picture_0.jpeg)

Monthly 4<sup>th</sup> Thursday 6pm – 8pm

IBM Center Rocky Point

![](_page_54_Picture_3.jpeg)